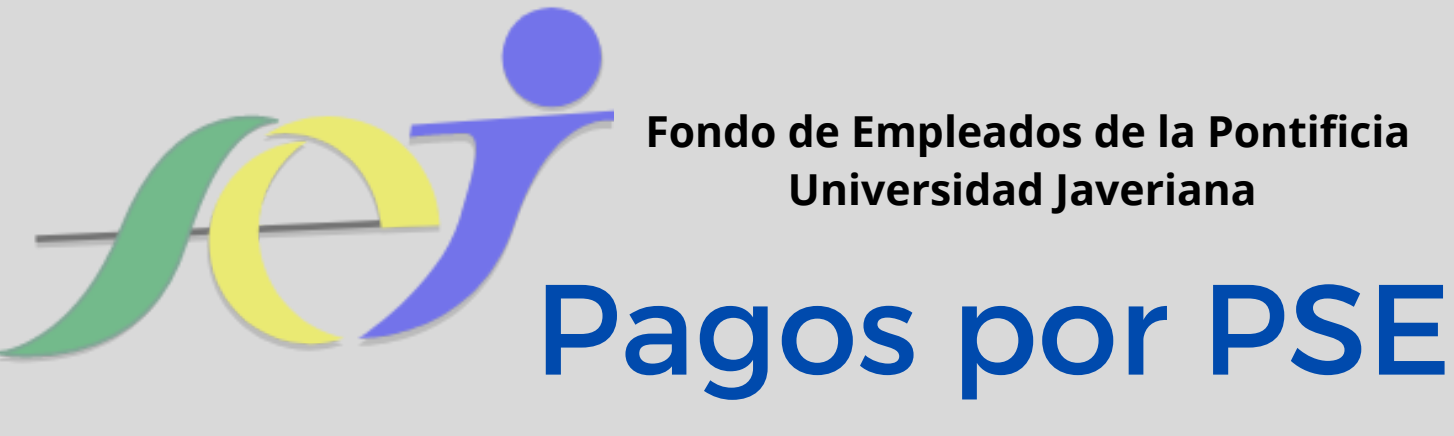

**1.** Ingresar al siguiente link:

https://www.alianzaenlinea.com.co/recaudos/login

**2.** Ingresar los datos solicitados en la pantalla emergente y dar clic en siguiente.

| INGRESO USUARIOS                                                             |                                                                                                    |
|------------------------------------------------------------------------------|----------------------------------------------------------------------------------------------------|
| Nombre completo                                                              |                                                                                                    |
| Ingrese su nombre *                                                          | Colocar Nombre Asociado                                                                                                 |
| Número de identificación<br>Ingrese su número *                              | Colocar Número de Identificación                                                                                        |
| Correo Electrónico                                                           |                                                                                                    |
| Ingrese su email *                                                           | Digite su correo electrónico                                                                                            |
| Número de Encargo o identificación                                           |                                                                                                    |
| Ingrese el número *                                                          | Colocar este N° Encargo 10030021752                                                                                     |
| Para abono a un fondo de inversión o pagar<br>fiduciarias<br>Activar la casi | una cuota inmobiliaria, digite el número de encargo de lo contrario ingrese el numero de identificación para comisiones |
| Activar la ca                                                                | silla 🔲 Acepto terminos y condiciones                                                                                   |
|                                                                              | SIGUIENTE Clic en siguiente                                                                                             |

**3.** En la siguiente ventana, seleccionar la opción **"ABONO FONDOS"** y despúes dar clic en siguiente:

| Seleccione el concepto que le gustaría realizar:   Escogemos esta opción |                             |                           |                         |  |
|--------------------------------------------------------------------------|-----------------------------|---------------------------|-------------------------|--|
| Abono<br>Fondos                                                          | Pagos factura<br>comisiones | Pagos factura<br>arriendo | Cuotas<br>Inmobiliarias |  |
| Siguiente                                                                |                             |                           |                         |  |

**4.** Ingresar en la ventana emergente el número del encargo **# 10030021752** y seleccionar **buscar**.

| onos Fondos                                                                                                    |                                                                                                    |                                                                                                    |                                                                                                    |
|----------------------------------------------------------------------------------------------------|----------------------------------------------------------------------------------------------------|----------------------------------------------------------------------------------------------------|----------------------------------------------------------------------------------------------------|
| Apreciado cliente, recuerde que las transacc<br>* Por su seguridad, evite realizar transacciones en lug<br>frecuentemente. Auegúnese de cerrar sesión de marera | iones realizadas en horario no h<br>gares de conexión pública y procure u<br>segura cuando finalice su actividad en | nábil, fines de semana y festivos, se verán reflejadas en sus fondos a<br>tilizar siempre sitios confables. Instale en sus equipos programas licenciados de<br>nuestra plataforma. | a partir de las 8 a.m. del siguiente día hábil.<br>protección contra virus, troyanos, pharming y keylögger y actualiceic |
| Digite número de encargo o identificación *<br>No de Encargo o identificación es <b>Requeido</b>                                                                | 8150/R                                                                                                    | N° Encargo 1003                                                                                                    | 30021752                                                                                                    |
| DESCRIPCIÓN 🕈                                                                                                    | VALOR A ABONAR                                                                                                    | VALOR MINIMO A ABONAR                                                                                                    | VALOR A PAGAR                                                                                                    |

**5.** Confirmar y activar la opción **Fondo de Empleados de la Pontificia Universidad Javeriana,** después colocar el valor de la cuota mensual o el abono a realizar. Si tiene duda del valor de la cuota por favor comunicarse con el FEJ al celular 3208058661 o a los correos electronicos fondo@javeriana.edu.co o ex-sardila@javeriana.edu.co.

| oonos Fondos                                                                                                    |                                                          |                                                                                                    |
|----------------------------------------------------------------------------------------------------|----------------------------------------------------------|----------------------------------------------------------------------------------------------------|
| Apreciado cliente, recuerde que las transacciones realizadas en horario no hábil, fines de semana y festivos, se verán refle<br>* Por su seguridad, evite realizar transacciones en lugares de conexión pública y procure utilizar siempre sitios confables. Instale en sus equipos<br>frecuentemente. Asegúrese de cerrar sesión de manera segura cuando finalce su actividad en nuestra plataforma. | ijadas en sus fondos a p<br>programas licenciados de pre | artir de las 8 a.m. del siguiente día hábil.<br>stección contra virus, troyanos, pharming y keylogger y ac |
| Digite número de encargo o identificación * ULUCON<br>Nos de Encargo o identificación el <b>Reguendo</b>                                                                                                    |                                                          |                                                                                                    |
| DESCRIPCIÓN                                                                                                    | VALOR MÍNIMO                                             | VALOR A PAGAR                                                                                              |
| FONDO DE EMPLEADOS DE LA PONTIFICIA UNIVERSIDAD JAVERIANA-Fondo Abierto Alianza-10030021752                                                                                                    | \$10.000,00                                              | \$ 0,00.<br>Este valor es incopecto, el valor minimo a pagar es: \$ 10.000,00                              |
| Activamos esta opción                                                                                                    | Coloca                                                   | mos el valor cuota                                                                                         |

**6.** En la parte derecha de la pantalla, aparecera la siguiente ventana, en ella confirmar el valor de la cuota o abono a realizar y seleccionar pagar.

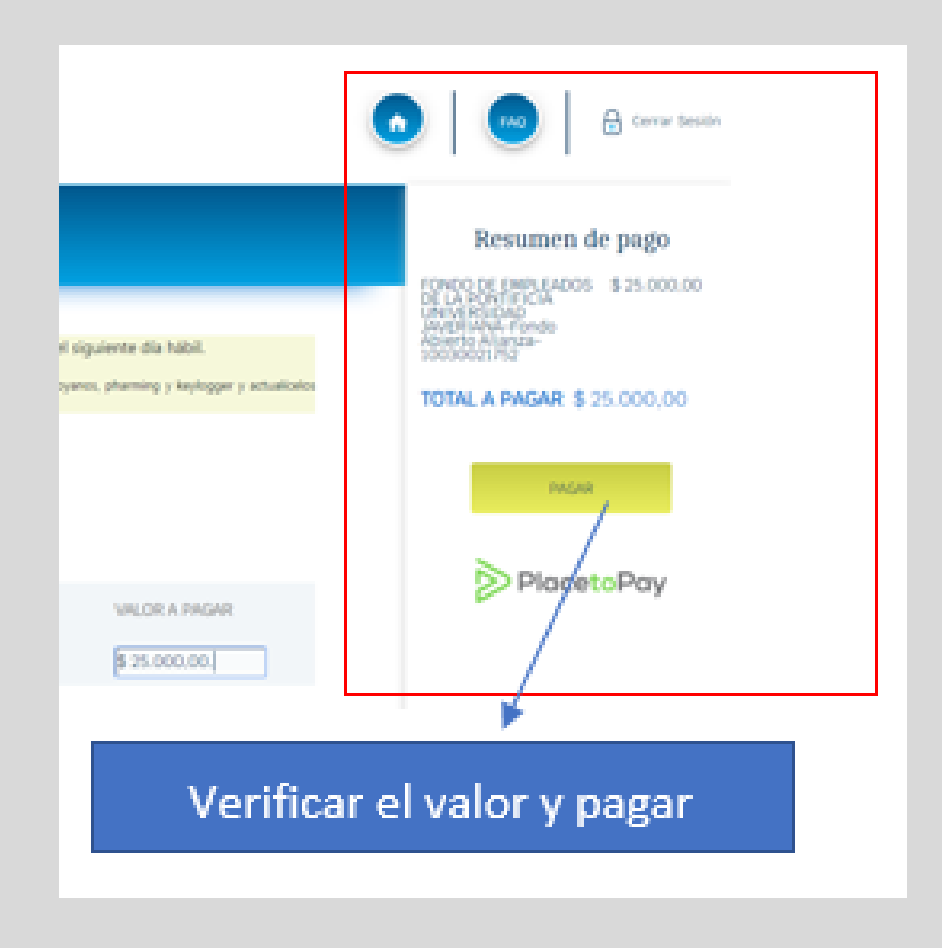

**7.** Diligenciar los datos en la ventana emergente, y seleccionar continuar.

| Ingresa tus datos para iniciar el pago |                    |                        |             |
|----------------------------------------|--------------------|------------------------|-------------|
| Correo electrónico                     |                    |                        |             |
| usuario@ejemplo.com                    | Correo electrónico |                        |             |
| El correo electrónico es requerido     |                    |                        |             |
| Tipo de documento                      |                    | Documento              |             |
| Seleccionar tipo de docu               | mento              | Colocar número de ider | ntificación |
| Nombre                                 |                    | Apellidos              |             |
| Colocar nombres                        |                    | Colocar                |             |
| El nombre es requerido                 |                    |                        |             |
| Teléfono móvil                         |                    |                        |             |
| Colocar número de teléfo               | ono celular        |                        |             |
|                                        |                    |                        |             |
| CONTINUAR                              |                    |                        |             |

**8.** En la venta emergente seleccionar la opción persona y la entidad bancaria donde tiene la cuenta bancaria de la cual va a realizar el pago. Depués le da continuar y lo direccionara a la página web de la entidad financiera seleccionada, donde deberá ingresar al portal y autorizar el desembolso.

| ← Otros medios de pago | PSE           |                       |   |
|------------------------|---------------|-----------------------|---|
| Tipo de persona        |               | Banco                 |   |
| Personas               | ~             | Selecciona el banco   | ~ |
|                        |               | El banco es requerido |   |
|                        | CONT          | INUAR                 |   |
|                        | No deseo cont | inuar el proceso      |   |